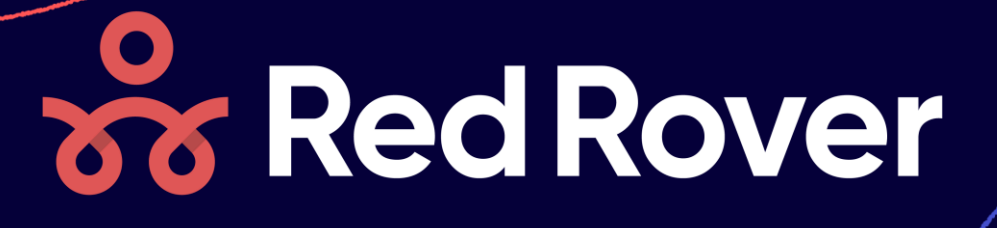

Use this Tip-sheet to get ready for a successful Red Rover School Year! Print it out, and keep it handy.

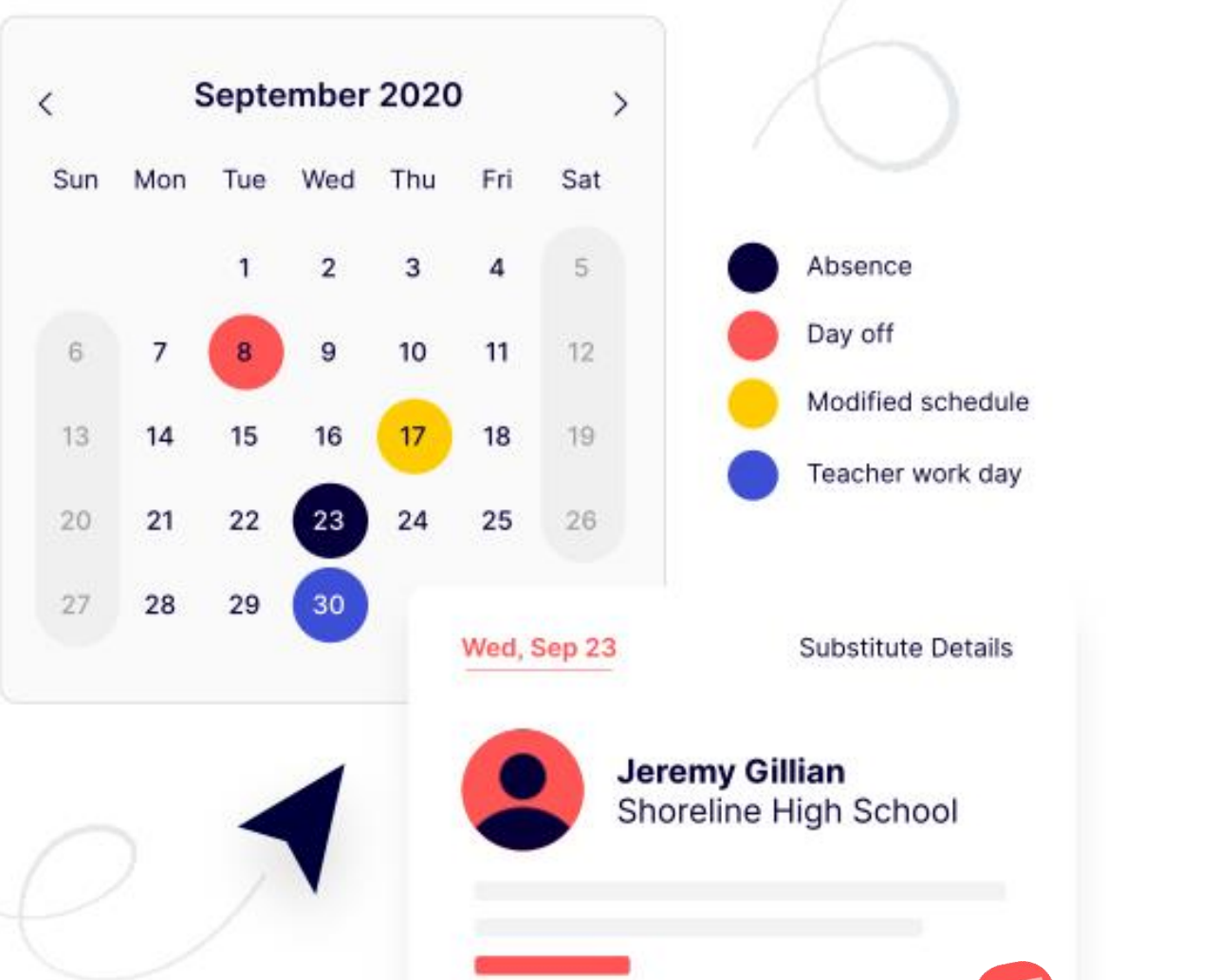

Tip-Sheet: Absence Quick Tips

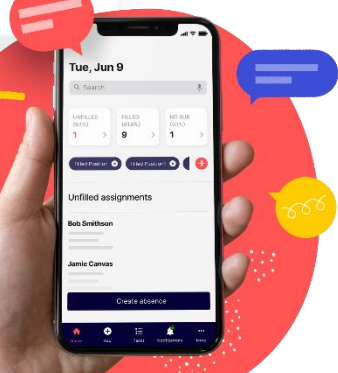

#### **Absence Quick Tips**

# Long Term Absences

- Click the first date of your absence.
- Hold the SHIFT key on your keyboard
- Click the last date of your absence

# Add & Remove Days

- Go to the absence or vacancy
- To add a date, click on the date you'd like to add (the day will turn dark blue)
- To remove a date, click on the date you'd like to remove (the day will turn white)
- Click SAVE

# **Different Times on Different Days**

- Go to the absence or vacancy
- On the absence, Uncheck the Same Time for all days box
- Choose times for each date
- Click SAVE.

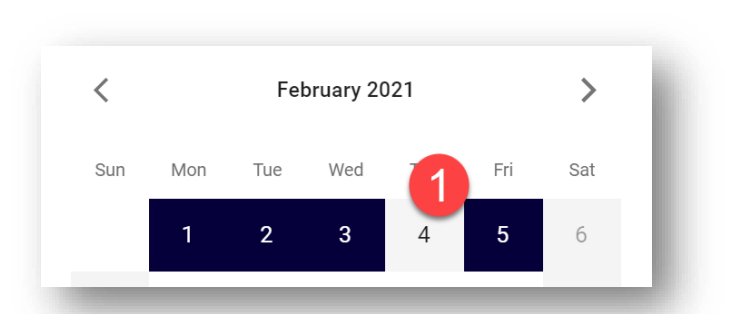

| Times                        |                        |
|------------------------------|------------------------|
| Full Day (8:15 AM - 4:15 PM) |                        |
| Same reason for all days     | Same time for all days |

# Assign a Sub to part of a multi-day absence

- Go to the absence or vacancy
- Click ASSIGN
- In the Pop-up window, choose **SELECT DETAILS.**
- Check the box(es) next the date(s) you wish to assign the sub to.
- Click the **ASSIGN** button.
- Find the sub in the list, and click the **ASSIGN** button next to their name

| Assign                     |                                     | 2                            |
|----------------------------|-------------------------------------|------------------------------|
| Would you like to assign a | substitute for all of the following | details or only select ones? |
| Select details             | All details                         |                              |
| Wed, Sep 8                 | 8:45 AM -2:45 PM                    | Midwest Middle School        |
| Thu, Sep 16                | 8:45 AM -2:45 PM                    | Midwest Middle School        |
| Mon, Sep 20                | 12:30 PM -2:45 PM                   | Midwest Middle School        |
| -                          |                                     |                              |
|                            |                                     | No, go back ASSIGN           |
| ion 9                      |                                     | <u>-rua melo, orang nero</u> |

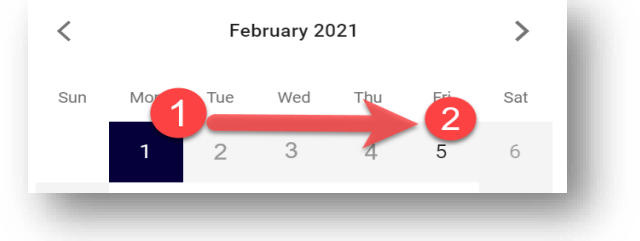

### Remove a Sub from part of a multi-day absence

- Go to the absence or vacancy
- Click **REMOVE** button next to the sub
- In the Pop-up window, choose **SELECT DETAILS.**
- Check the box(es) next the date(s) you wish to remove the sub from.
- Click the **REMOVE** button

#### Remove Sandra Substitute

Would you like to remove Sandra from the entire assignment or only select details?

| 1 |             | - |                  |             |             |
|---|-------------|---|------------------|-------------|-------------|
| ç | Wed, Sep 8  |   | 8:45 AM -2:45 PM | Midwest Mi  | ddle School |
| L | Thu, Sep 16 |   | 8:45 AM -2:45 PM | Midwest Mi  | ddle School |
|   | Mon, Sep 20 |   | 8:45 AM -2:45 PM | Midwest Mi  | ddle School |
| ŀ |             |   |                  | No. go back | REMOVE      |
|   |             |   |                  | NO, GO DACK | KEMOVE      |

# Assign a Sub to half a full day absence

- Go to the absence or vacancy
- Click EDIT SUB DETAILS
- Click ADD ROW
- Adjust times of each row to represent the two half day portions.
- Click SAVE

| tember 20, 2021 |                       |                          |                               |           |
|-----------------|-----------------------|--------------------------|-------------------------------|-----------|
| 5 AM - 2:45 PM  | School                | Accounting Code          | Pay Code                      |           |
| 15 am           | Midwest Middle School | ▼ Special Ed Sub Teacher | ▼ Teacher Standard Rate (\$ ▼ | $\otimes$ |
| :30 am 2:45 pm  | Midwest Middle School | ▼ Special Ed Sub Teacher | ▼ Teacher Standard Rate (\$ ▼ | $\otimes$ |
| :30 am 2:45 pm  | Midwest Middle School | ▼ Special Ed Sub Teacher | ▼ Teacher Standard Rate (\$ ▼ |           |

- Click **SAVE** on the absence.
- Now, click the **ASSIGN** button
- In the Pop-up window, choose SELECT DETAILS.
- Check the box(es) next the day-half you wish to assign the sub to.
- Click the **ASSIGN** button.
- Find the sub in the list, and click the **ASSIGN** button next to their name

| As  | sign               |        |              |                         |                     |             |   |
|-----|--------------------|--------|--------------|-------------------------|---------------------|-------------|---|
| Νοι | uld you like to as | sign a | a substitute | for all of the followin | g details or only s | elect ones? | 5 |
| ۲   | Select details     | 0      | All details  |                         |                     |             |   |
|     | Mon, Sep 20        |        |              | 8:45 AM -11:30 AM       | Midwest Midd        | lle School  |   |
| ~   | Mon, Sep 20        |        |              | 11:30 AM -2:45 PM       | Midwest Midd        | lle School  |   |
|     |                    |        |              |                         |                     |             |   |
|     |                    |        |              |                         | <u>No, go back</u>  | ASSIGN      | ] |

#### **Absence Quick Tips**

# Choose which part of an absence needs a sub

- Go to the absence or vacancy
- Make sure the **Requires a substitute** box is checked
- Uncheck the for the entire absence box.
- You'll see this employee's schedule details appear to the right. Check or uncheck the schedule portions that will or won't need a sub.

| 24 <b>25</b><br>31      | 26           | 27 28                                       | 29 30                              |
|-------------------------|--------------|---------------------------------------------|------------------------------------|
| Absence                 | Day off      | <ul> <li>Modifie</li> <li>schedu</li> </ul> | ed <b>T</b> eacher<br>Ile work day |
| Balance                 |              | Used                                        | Remaining                          |
| SICK LEAVE              |              | 3.75 days                                   | 60.5 days                          |
| SICK - PERSONA<br>Fimes | L (SICK LEAV | ′Ε)                                         | •                                  |
| Requires a su           | bstitute     |                                             |                                    |
| for the enti            | re absence   | 8:45                                        | AM - 12:00 PM<br>) PM - 12:30 PM   |

### Choose which days need a sub on a multi-day absence

- Go to the absence or vacancy
- Make sure the **Requires a substitute** box is checked
- Uncheck the Same substitute requirement for all days.
- You'll see this the dates of the absence appear below. Uncheck the **Requires a Substitute** box for each date that will not require a sub.
- Click SAVE

|                                                                                                    | 24                           | 25         | 26       | 27      | 28                   | 29     | 30                  |  |
|----------------------------------------------------------------------------------------------------|------------------------------|------------|----------|---------|----------------------|--------|---------------------|--|
|                                                                                                    | 31                           |            |          |         |                      |        |                     |  |
| • A                                                                                                    | Absen                        | ce 🛑       | Day off  | •       | Modified<br>schedule | •      | Teacher<br>work day |  |
| Reaso                                                                                                    | n                            |            |          |         |                      |        |                     |  |
| SICK                                                                                                    | - PER                        | SONAL (    | SICK LEA | VE)     |                      |        | -                   |  |
| Times                                                                                                    |                              |            |          |         |                      |        |                     |  |
| Full (                                                                                                    | Full Day (8:45 AM - 2:45 PM) |            |          |         |                      |        |                     |  |
| R                                                                                                    | Requires a substitute        |            |          |         |                      |        |                     |  |
|                                                                                                    | 🧹 for the entire day         |            |          |         |                      |        |                     |  |
| 🔽 Si                                                                                                    | ame re                       | eason for  | all days |         | 🗹 Sam                | e time | for all days        |  |
| 🗌 si                                                                                                    | ame si                       | ubstitute  | requirem | ent for | all days             |        |                     |  |
|                                                                                                    |                              |            |          |         |                      |        |                     |  |
| Tue, O                                                                                                    | ct 5                         |            |          |         |                      |        |                     |  |
|                                                                                                    | Requires a substitute        |            |          |         |                      |        |                     |  |
| Thu, O                                                                                                    | ct 7                         |            |          |         |                      |        |                     |  |
| V R                                                                                                    | equire                       | s a subsi  | titute   |         |                      |        |                     |  |
| <ul> <li>Image: A start of the start of the start of</li></ul> | for th                       | e entire ( | day      |         |                      |        |                     |  |

# Why a Sub isn't getting notified?

### Do they have the right attributes?

- Go to the sub's profile, and scroll to the Position types & Attributes section
- Make sure they have the correct attributes to see the correct jobs.
- Click EDIT to add new Attributes to qualify them for positions

| Qualified for position types | Attributes  |  |
|------------------------------|-------------|--|
| Not defined                  | Not defined |  |

#### Have they hidden the school?

- Go to the sub's profile, and scroll to the School Preferences section
- Check to make sure the school hasn't been marked as Hidden by the sub
- Click EDIT to edit which schools are Hidden by the sub

| School preferences            |                  | E |
|-------------------------------|------------------|---|
| Favorite                      | Hidden           | _ |
| Eastern Elementary School 🛽 🕲 | Transportation 💿 |   |
| Midwest Middle School 🕓       | Central Office 💿 |   |
| North High School 🛇           |                  |   |

### Have they turned off notifications?

- Go to the sub's profile, and click on the VIEW
   Notifications Preferences link in the first section.
- Check to make sure they haven't unchecked the When an assignment becomes available box.
- NOTE: Admins cannot make adjustments to these notifications for subs, they must do it themselves.

| Information                        |                              |                                                   | EDIT  |        |
|------------------------------------|------------------------------|---------------------------------------------------|-------|--------|
| Permissions<br>Default Substitute  | Address<br>Not specified     |                                                   |       |        |
| Email<br>carsten@emailemail.com    |                              |                                                   | R.    |        |
| <b>Phone</b><br>1 (617) 555-5555   | Date of Birth<br>Jun 5, 1990 | 1 K                                               |       |        |
| Badge Number<br>Not specified      | 1                            | Notification reason                               | Email | Mobile |
|                                    |                              | When someone assigns me                           |       |        |
| Username<br>carsten@emailemail.com | Last Login<br>Not available  | When I accept an assignment                       |       |        |
| Temporary Password ①<br>Nur51542   |                              | When I cancel an assignment                       |       |        |
| Mobile Phone                       | Mobile Devices               | When I'm removed from an assignment               |       |        |
| 1 (617) 555-5555                   | 0                            | When my assignment is changed                     |       |        |
| View notification preferences      |                              | When someone requests me                          |       |        |
|                                    |                              | When an assignment becomes available              |       |        |
|                                    |                              | When a bulletin board post is published           |       |        |
|                                    |                              | When timesheet submission deadline is approaching |       |        |
|                                    |                              | When a job I'm assigned to starts soon            |       |        |

# Why a Sub isn't getting notified?

## Are they in Reduced Message Mode?

- Go to the sub's profile, and scroll to the Assignment Notifications section
- If the sub is in Reduced Message mode / Disengaged mode, their notification section will look like this:

| Assignment Notifica                                    | itions                                              |                                                        |                                                      |             |            | VIEW DETAILS  |
|--------------------------------------------------------|-----------------------------------------------------|--------------------------------------------------------|------------------------------------------------------|-------------|------------|---------------|
| Red Rover has identified the The sub can resume real t | his sub as disengaged a<br>ime notifications at any | and has shifted to sending<br>time by sending the word | weekly summaries to try to<br>RESUME to 360-777-5767 | o reengage. |            | RESUME        |
| lecent                                                 |                                                     |                                                        | History                                              |             |            |               |
| Absence/Vacancy                                        | Sent                                                | Status                                                 | Week                                                 | # Available | # Messages | # Assignments |
| 10.00                                                  | not sent                                            | Sub not engaged                                        | Sep 5 - Sep 12                                       | 118         | 128        | 0             |
|                                                        | not sent                                            | Sub not engaged                                        | Aug 29 - Sep 5                                       | 117         | 120        | 0             |
|                                                        | not sent                                            | Sub not engaged                                        | Aug 22 - Aug 29                                      | 99          | 101        | 0             |
|                                                        | not sent                                            | Sub not engaged                                        | Aug 15 - Aug 22                                      | 10          | 10         | 0             |
|                                                        | not sent                                            | Sub not engaged                                        |                                                      |             |            |               |
|                                                        | not sent                                            | Sub not engaged                                        |                                                      |             |            |               |

### **Check the Absence Notification Log for Clues**

- Go to an absence the sub should have been notified of.
- Click on the "three dots" button in the upper right, and select NOTIFICATION LOG
- Find the sub's name, and check the "status" column for why the sub didn't receive a notification.

| Name | Record<br>Created     | Actually<br>Sent At   | Status As<br>Of       | Status                        |
|------|-----------------------|-----------------------|-----------------------|-------------------------------|
|      | Sep 14, 8:01:19<br>PM | Not sent              | Sep 14, 8:01:19<br>PM | Sub stopped<br>messages       |
|      | Sep 14, 8:01:19<br>PM | Not sent              | Sep 14, 8:01:19<br>PM | Sub does not prefer<br>school |
|      | Sep 14, 8:01:19<br>PM | Sep 14, 8:01:19<br>PM | Sep 14, 8:01:24<br>PM | Delivered                     |
|      | Sep 14, 8:01:19<br>PM | Not sent              | Sep 14, 8:01:19<br>PM | Sub stopped<br>messages       |
|      | Sep 14, 8:01:19<br>PM | Sep 14, 8:01:19<br>PM | Sep 14, 8:01:19<br>PM | Nothing to send               |
|      | Sep 14, 8:01:19<br>PM | Sep 14, 8:01:19<br>PM | Sep 14, 8:01:22<br>PM | Delivered                     |
|      | Sep 14, 8:01:19<br>PM | Sep 14, 8:01:20<br>PM | Sep 14, 8:01:21<br>PM | Delivered                     |
|      | Sep 14, 8:01:19<br>PM | Not sent              | Sep 14, 8:01:19<br>PM | Sub stopped<br>messages       |
|      | Sep 14, 8:01:19<br>PM | Not sent              | Sep 14, 8:01:19<br>PM | Sub not engaged               |

#### SUB STOPPED MESSAGES:

Sub has texted **STOP** to Red Rover. Sub MUST text **START** to Red Rover to start receiving messages again.

SUB DOES NOT PREFER SCHOOL:

Sub has **Hidden** jobs from this school location.

NOTHING TO SEND:

Sub has turned of notifications in their notification preferences.

#### SUB NOT ENGAGED:

Sub is in reduced message mode.